## **Table of Contents**

| BioStar 2 on Raspberry P | i | . 1 |
|--------------------------|---|-----|
|--------------------------|---|-----|

## **BioStar 2 on Raspberry Pi**

This function was tested with the earliest version of BioStar 2. This is no longer supported with recent versions of Biostar 2.

BioStar 2 is an access control management platform with specialty in biometrics. You can get more detailed information from the following link: https://www.supremainc.com/en/SecurityPlatform/BioStar\_2

Today I will show you how you can embed BioStar 2 into a Raspberry Pi.

First of all, I will briefly cover how to install Raspbian, Raspberry Foundataion's official supported operating system based on Linux, for those who are not familiar with Raspberry Pi. You can download the latest version of Raspbian from the Raspberry official website (www.raspberrypi.org). Go to Downloads > Raspbian and you will find the latest version of Raspbian (https://www.raspberrypi.org/downloads/raspbian)

| Download Raspbian for R∈ × |                                                  | wnloads/rasphian/               | Including States of   |        |           |     |
|----------------------------|--------------------------------------------------|---------------------------------|-----------------------|--------|-----------|-----|
| BLOG                       | DOWNLOADS                                        | COMMUNITY                       | HELP                  | FORUMS | RESOURCES | Q   |
|                            |                                                  |                                 |                       |        |           |     |
| RASPRIAN                   |                                                  |                                 |                       |        |           | ×   |
|                            |                                                  |                                 |                       |        |           | Sho |
|                            |                                                  |                                 |                       |        |           |     |
| Raspbian is the Fou        | Indation's official supp<br>wolcod the image bel | ported operating system         | . You can install     |        |           |     |
| 11 WITH 1100005 OF 00      | wilload the image bei                            |                                 | lation guide.         |        |           |     |
| Raspbian comes pro         | e-installed with plenty                          | of software for education       | on, programming       |        |           |     |
| and general use. It r      | nas Python, Scratch, S                           | onic PI, Java, Mathemat         | ica and more.         |        |           |     |
|                            | RASPBIAN                                         |                                 |                       |        |           |     |
|                            | Debian Wheezy                                    |                                 |                       |        |           |     |
|                            | Version:                                         | May 2015                        |                       |        |           |     |
|                            | Release date:                                    | 2015-05-05                      |                       |        |           |     |
|                            | Kernel version:                                  | 3.18                            |                       |        |           |     |
|                            | Release notes.                                   | Link                            |                       |        |           |     |
|                            | Download Torrent                                 | Download ZIP                    |                       |        |           |     |
| SHA-1: cb799af0779         | 930ff7cbcfaa251b4c6e25                           | b11483de                        |                       |        |           |     |
|                            |                                                  |                                 |                       |        |           |     |
|                            |                                                  |                                 |                       |        |           |     |
| Note: Raspbian and NOOR    | S contain Java SE Platform F                     | Products, licensed to you under | he Oracle Binary Code |        |           |     |
|                            |                                                  | roducio, nocinoca to you anaci- | ne ordere binary oode |        |           |     |

If you extract the zip file, you will have an image file as shown below:

|                                   | ig there                                       |                  |                 |              |               |
|-----------------------------------|------------------------------------------------|------------------|-----------------|--------------|---------------|
| Computer  Local Dis               | sk (D:) + temp + Raspberry Pi + 2015-05-05-ras | pbian-wheezy     |                 |              | ✓  Search 201 |
| Organize 🔻 Include in library 🔻   | Share with 🔻 🛛 Burn 🔹 New folder               |                  |                 |              | iii 🔹 🗖 🔞     |
| ★ Favorites                       | ▲ Name                                         | Date modified    | Туре            | Size         |               |
| 📃 Desktop                         | 🕑 2015-05-05-raspbian-wheezy.img               | 5/7/2015 9:00 AM | Disc Image File | 3,200,000 KB |               |
| 〕 Downloads                       |                                                |                  |                 |              |               |
| Recent Places                     |                                                |                  |                 |              |               |
| OneDrive                          |                                                |                  |                 |              |               |
| 🔁 Libraries                       |                                                |                  |                 |              |               |
| Documents                         |                                                |                  |                 |              |               |
| J Music                           |                                                |                  |                 |              |               |
| E Pictures                        |                                                |                  |                 |              |               |
| Videos                            | =                                              |                  |                 |              |               |
|                                   |                                                |                  |                 |              |               |
| Computer                          |                                                |                  |                 |              |               |
| Local Disk (C:)                   |                                                |                  |                 |              |               |
| boot (F:)                         |                                                |                  |                 |              |               |
| V FileVirtualize (H:)             |                                                |                  |                 |              |               |
| 🔮 CD Drive (V:) J_ARPI_A32FREO_EN |                                                |                  |                 |              |               |
| 🖵 Share (\\192.168.1.5) (X:)      |                                                |                  |                 |              |               |
| 🖵 users (\\192.168.1.6) (Y:)      |                                                |                  |                 |              |               |
| 🚽 share (\\192.168.1.8) (Z:)      |                                                |                  |                 |              |               |
| 🗣 Network                         | •                                              |                  |                 |              |               |
| 1 item                            |                                                |                  |                 |              |               |

You need to write the image file to the SD card. If you're using a Windows based PC, you can download an image writing tool (Win32 Disk Imager) from the following URL: http://sourceforge.net/projects/win32diskimager/

| Sf Win32 Disk Imager down                                                                                                    |
|----------------------------------------------------------------------------------------------------|
| ← → C 🗋 sourceforge.net/projects/win32diskimager/ 🔂 🖾 🔣 💥 ≡                                                                                                    |
| Win32 Disk Imager<br>A tool for writing images to USB sticks or SD/CF cards<br>Brought to you by: gruemaster, tuxinator2009                                                                                                    |
| Summary Files Reviews Support Wiki Feature Requests Bugs Code Mailing Lists B                                                                                                    |
| <ul> <li>★ 4.0 Stars (65)</li> <li>↓ 76,115 Downloads (This Week)</li> <li>(1) Last Update: 2014-09-16</li> <li>(1) Tweet 88 8+1 209</li> <li>(2) Like {759</li> </ul> Freed 88 8+1 209                                                                                                    |
| Description This program is designed to write a raw disk image to a removable device or backup a removable device to a raw image file. It is very useful for embedded development, namely Arm development projects (Android, Ubuntu on Arm, etc). Anyone is free to branch and modify this program. Patches are always welcome. Warning: Issues have been reported when using to write to USB Floppy drives (and occasionally other USB devices, although very rare). It is highly recommended that before an image is written to a device, the user should do a Read to a temporary file first. If this fails, please report the failure along with your protect information (file a new burg. NOT a review) |

After downloading the file, you need to install the image writing tool. After the installation, run Win32 Disk Imager.

|                                    |                                              |                   |             |           |         |        | )   | x |
|------------------------------------|----------------------------------------------|-------------------|-------------|-----------|---------|--------|-----|---|
| 🚱 🔵 🗢 📔 🕨 Computer 🕨 Local Disk (I | D:) ▶ temp ▶ Raspberry Pi ▶ Win32 Disk Image | er                |             | ,         | • • • • | Search | Win | ٩ |
| Organize 🔻 Include in library 🔻 Sł | hare with 🔻 🛛 Burn 🛛 New folder              |                   |             |           |         | • 🗄    |     | 2 |
| ★ Favorites                        | Name                                         | Date modified     | Туре        | Size      |         |        |     |   |
| 📃 Desktop                          | 🐞 Win32DiskImager-0.9.5-install.exe          | 8/18/2015 8:41 AM | Application | 12,003 KB |         |        |     |   |
| Downloads                          |                                              |                   |             |           |         |        |     |   |
| Recent Places                      |                                              |                   |             |           |         |        |     |   |
| ConeDrive                          |                                              |                   |             |           |         |        |     |   |
| 🔚 Libraries                        |                                              |                   |             |           |         |        |     |   |
| Documents                          |                                              |                   |             |           |         |        |     |   |
| 🎝 Music                            |                                              |                   |             |           |         |        |     |   |
| E Pictures                         |                                              |                   |             |           |         |        |     |   |
| 🛃 Videos 📃                         |                                              |                   |             |           |         |        |     |   |
|                                    |                                              |                   |             |           |         |        |     |   |
| Computer                           |                                              |                   |             |           |         |        |     |   |
| Local Disk (C:)                    |                                              |                   |             |           |         |        |     |   |
| boot (F:)                          |                                              |                   |             |           |         |        |     |   |
| FileVirtualize (H:)                |                                              |                   |             |           |         |        |     |   |
| 🔮 CD Drive (V:) J_ARPI_A32FREO_EN  |                                              |                   |             |           |         |        |     |   |
| 🖵 Share (\\192.168.1.5) (X:)       |                                              |                   |             |           |         |        |     |   |
| 🖵 users (\\192.168.1.6) (Y:)       |                                              |                   |             |           |         |        |     |   |
| 🖵 share (\\192.168.1.8) (Z:)       |                                              |                   |             |           |         |        |     |   |
| G. N                               |                                              |                   |             |           |         |        |     |   |
|                                    |                                              |                   |             |           |         |        |     |   |
| 1 item                             |                                              |                   |             |           |         |        |     |   |
|                                    |                                              |                   |             |           |         |        |     |   |
|                                    |                                              |                   |             |           |         |        |     |   |
| Win22 Dick Imagor                  |                                              |                   | ו           |           |         |        |     |   |
| win52 Disk Imager                  |                                              |                   |             |           |         |        |     |   |

| Image File          |        |      |                                 | Device |
|---------------------|--------|------|---------------------------------|--------|
|                     |        |      |                                 |        |
| Copy MD5 Has        | h:     |      | Device<br>[F:\] ▼<br>Write Exit |        |
|                     |        | 10   | 26                              |        |
| Version: 0.9.5      | Cancel | Read | Write                           | Exit   |
| Waiting for a task. |        |      |                                 | .4     |

In the example above, a SD card is mounted on Drive F. Select the image file you downloaded from the Raspberry Pi website, and then click Write.

| elect a disk image                    |                                                                                          |                                           |                 |                                                                                                  |                   |           |       | X   |
|---------------------------------------|------------------------------------------------------------------------------------------|-------------------------------------------|-----------------|--------------------------------------------------------------------------------------------------|-------------------|-----------|-------|-----|
| 🔾 🗢 📕 🕨 Compute                       | r 🕨 Local Disk (D:) 🕨 temp 🕨 Raspberry Pi                                                | <ul> <li>2015-05-05-raspbian-v</li> </ul> | /heezy          | <b>-  -  + - → - + - → - + - → - + - → - + - + - + - + - + - + - + - + - + + + + + + + + + +</b> | Search 2015-05    | -05-raspb | oian  | . ) |
| Organize 🔻 New folde                  | er                                                                                       |                                           |                 |                                                                                                  |                   | •         |       | 2   |
| 🔆 Favorites                           | Name                                                                                     | Date modified                             | Туре            | Size                                                                                             |                   |           |       |     |
| Desktop                               | 🕑 2015-05-05-raspbian-wheezy.img                                                         | 5/7/2015 9:00 AM                          | Disc Image File | 3,200,000 KB                                                                                     | )                 |           |       |     |
| Recent Places                         |                                                                                          |                                           |                 |                                                                                                  |                   |           |       |     |
| 🐔 OneDrive                            |                                                                                          |                                           |                 |                                                                                                  |                   |           |       |     |
| 🥃 Libraries                           |                                                                                          |                                           |                 |                                                                                                  |                   |           |       |     |
| Documents                             |                                                                                          |                                           |                 |                                                                                                  |                   |           |       |     |
| Pictures                              |                                                                                          |                                           |                 |                                                                                                  |                   |           |       |     |
| Videos                                |                                                                                          |                                           |                 |                                                                                                  |                   |           |       |     |
| 🖳 Computer                            |                                                                                          |                                           |                 |                                                                                                  |                   |           |       |     |
| Local Disk (C:)                       |                                                                                          |                                           |                 |                                                                                                  |                   |           |       |     |
| boot (F:)                             |                                                                                          |                                           |                 |                                                                                                  |                   |           |       |     |
| FileVirtualize (H:)                   |                                                                                          |                                           |                 |                                                                                                  |                   |           |       |     |
| Share (\\192.168.                     |                                                                                          |                                           |                 |                                                                                                  |                   |           |       |     |
| □ users (\1021681 Ĕile n:             | amer 2015 05 05 racebian wheen incr                                                      |                                           |                 |                                                                                                  | Dick Images (* in | ag * IMG) |       | -   |
| 1 ne <u>n</u> e                       | 2013-03-03-raspbian-wneezy.img                                                           |                                           |                 | •                                                                                                | Onen              |           | ncel  |     |
|                                       |                                                                                          |                                           |                 | L                                                                                                | open              |           | incer |     |
| 🛬 Confirm overwrit                    | e                                                                                        | ×                                         |                 |                                                                                                  |                   |           |       |     |
| Writing to<br>(Target De<br>Are you s | o a physical device can corrupt the<br>evice: [F:\] "boot")<br>ure you want to continue? | e device.                                 |                 |                                                                                                  |                   |           |       |     |
|                                       | Yes [                                                                                    | <u>4</u> 0                                |                 |                                                                                                  |                   |           |       |     |
| 눻 Win32 Disk Imag                     | er                                                                                       |                                           |                 |                                                                                                  |                   |           |       |     |
| Image File                            |                                                                                          | Devi                                      | ce -            |                                                                                                  |                   |           |       |     |

| Copy 🔲 MD5 H   | ash:   |      |       |      |
|----------------|--------|------|-------|------|
| Progress       |        |      |       |      |
|                |        |      |       | 93%  |
| Version: 0.9.5 | Cancel | Read | Write | Exit |
| 4.75737MB/s    |        |      |       |      |

After writing the image file to the SD card, open the file explorer and go to drive F. You will find that there are dozens of files on the card.

|                                   | 1g Win32 Disk Imager   |                    |                 | 101      |                             |
|-----------------------------------|------------------------|--------------------|-----------------|----------|-----------------------------|
| 🚱 🔵 🗢 🕨 Computer 🕨 boot (F:) 🕨    | in and the             |                    |                 |          | ✓ <sup>4</sup> → Search boo |
| Organize 🔻 Share with 💌 Burn      | New folder             |                    |                 |          | = - 1 0                     |
| ★ Favorites                       | Name                   | Date modified      | Туре            | Size     |                             |
| 🧮 Desktop                         | 퉬 overlays             | 5/6/2015 11:23 PM  | File folder     |          |                             |
| 🐌 Downloads                       | bcm2708-rpi-b.dtb      | 4/27/2015 1:40 PM  | DTB File        | 5 KB     |                             |
| 🕮 Recent Places                   | bcm2708-rpi-b-plus.dtb | 4/27/2015 1:40 PM  | DTB File        | 5 KB     |                             |
| 🝊 OneDrive                        | bcm2709-rpi-2-b.dtb    | 4/27/2015 1:40 PM  | DTB File        | 6 KB     |                             |
|                                   | bootcode.bin           | 4/27/2015 1:40 PM  | BIN File        | 18 KB    |                             |
| 📜 Libraries                       | 📋 cmdline.txt          | 5/6/2015 11:23 PM  | Text Document   | 1 KB     |                             |
| Documents                         | 📋 config.txt           | 5/6/2015 11:23 PM  | Text Document   | 2 KB     |                             |
| 🁌 Music                           | COPYING.linux          | 4/27/2015 1:40 PM  | LINUX File      | 19 KB    |                             |
| Pictures                          | 🛃 fixup.dat            | 4/27/2015 1:40 PM  | DAT - MPEG vide | 7 KB     |                             |
| 🚽 Videos 🔤                        | 尉 fixup_cd.dat         | 4/27/2015 1:40 PM  | DAT - MPEG vide | 3 KB     |                             |
| =                                 | 尉 fixup_db.dat         | 4/27/2015 1:40 PM  | DAT - MPEG vide | 9 KB     |                             |
| 🖳 Computer                        | 尉 fixup_x.dat          | 4/27/2015 1:40 PM  | DAT - MPEG vide | 9 KB     |                             |
| 🏭 Local Disk (C:)                 | 📄 issue.txt            | 5/7/2015 12:31 AM  | Text Document   | 1 KB     |                             |
| 👝 Local Disk (D:)                 | 🕑 kernel.img           | 4/27/2015 1:40 PM  | Disc Image File | 3,882 KB |                             |
| 👝 boot (F:)                       | 🕑 kernel7.img          | 4/27/2015 1:40 PM  | Disc Image File | 3,838 KB |                             |
| 😡 FileVirtualize (H:)             | LICENCE.broadcom       | 4/27/2015 1:40 PM  | BROADCOM File   | 2 KB     |                             |
| 🔮 CD Drive (V:) J_ARPI_A32FREO_EN | LICENSE.oracle         | 9/25/2013 10:57 PM | ORACLE File     | 19 KB    |                             |
| 🖵 Share (\\192.168.1.5) (X:)      | start.elf              | 4/27/2015 1:40 PM  | ELF File        | 2,602 KB |                             |
| 🚅 users (\\192.168.1.6) (Y:)      | start_cd.elf           | 4/27/2015 1:40 PM  | ELF File        | 555 KB   |                             |
| 🚍 share (\\192.168.1.8) (Z:)      | start_db.elf           | 4/27/2015 1:40 PM  | ELF File        | 4,536 KB |                             |
|                                   | start_x.elf            | 4/27/2015 1:40 PM  | ELF File        | 3,537 KB |                             |
| 🗣 Network 👻                       |                        |                    |                 |          |                             |
| 21 items                          |                        |                    |                 |          |                             |

6/11

Now that you have successfully installed the operating system onto the SD card, it's time to copy BioStar 2 to the SD card. Copy and paste the file to the root directory of the SD card.

|                                          | Lostha C                                 |                           |         |           |                |             | x        |
|------------------------------------------|------------------------------------------|---------------------------|---------|-----------|----------------|-------------|----------|
| Computer + Local Disk (I                 | D:) 🔸 temp 🔸 Raspberry Pi 🔸 BioStar 2 fo | or Raspberry              | _       |           | <b>- 4</b> ∳ 5 | earch BioS. | <b>P</b> |
| Organize 🔻 🚯 Open 🔻 Burn                 | New folder                               |                           |         |           |                |             | 0        |
| ☆ Favorites                              | Name                                     | Date modified             | Туре    | Size      |                |             |          |
| Nesktop                                  | biostar_Raspberry.tar.gz                 | 6/4/2015 10:35 AM         | GZ File | 34,054 KB |                |             |          |
| bownloads                                |                                          |                           |         |           |                |             |          |
| ConeDrive                                |                                          |                           |         |           |                |             |          |
|                                          |                                          |                           |         |           |                |             |          |
| 📜 Libraries                              |                                          |                           |         |           |                |             |          |
|                                          |                                          |                           |         |           |                |             |          |
| J Music                                  |                                          |                           |         |           |                |             |          |
| Videos                                   |                                          |                           |         |           |                |             |          |
|                                          |                                          |                           |         |           |                |             |          |
| 🖳 Computer                               |                                          |                           |         |           |                |             |          |
| Local Disk (C:)                          |                                          |                           |         |           |                |             |          |
| Local Disk (D:)     Eile/virtualize (H:) |                                          |                           |         |           |                |             |          |
| CD Drive (V:) J ARPI_A32FREO_EN-US       |                                          |                           |         |           |                |             |          |
| 🚅 Share (\\192.168.1.5) (X:)             |                                          |                           |         |           |                |             |          |
| 🖵 users (\\192.168.1.6) (Y:)             |                                          |                           |         |           |                |             |          |
| 🖵 share (\\192.168.1.8) (Z:)             |                                          |                           |         |           |                |             |          |
| 📬 Network                                |                                          |                           |         |           |                |             |          |
| *                                        |                                          |                           |         |           |                |             |          |
| biostar Raspberry.tar.gz Date            | modified: 6/4/2015 10:35 AM Date cr      | reated: 8/18/2015 3:34 PM |         |           |                |             |          |
| GZ File                                  | Size: 33.2 MB                            |                           |         |           |                |             |          |
|                                          |                                          |                           |         |           |                |             |          |

2021/03/07 21:21

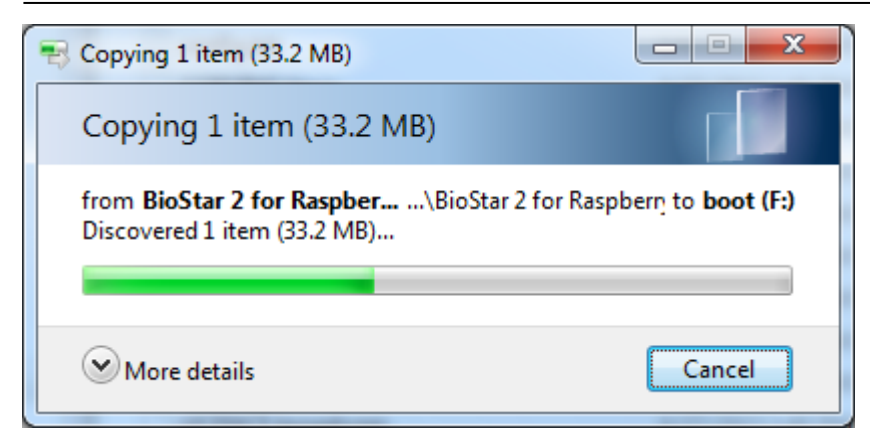

After copying the file, insert the SD card into your Raspberry Pi and boot it up.

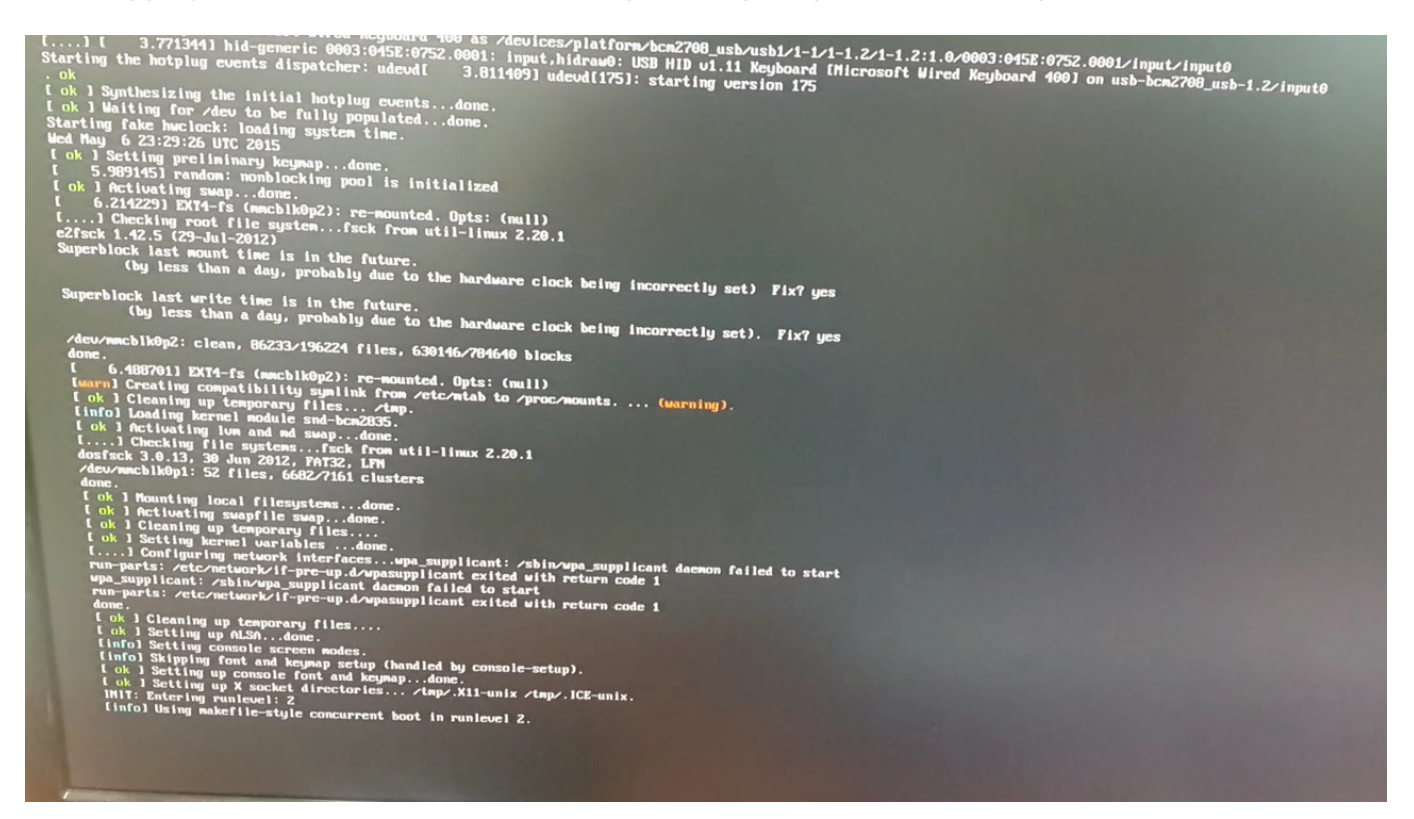

Now your Raspberry Pi is booting up. After the initial boot-up, Raspberry Pi Software Configuration Tool will show up. You can ignore the settings and choose Finish.

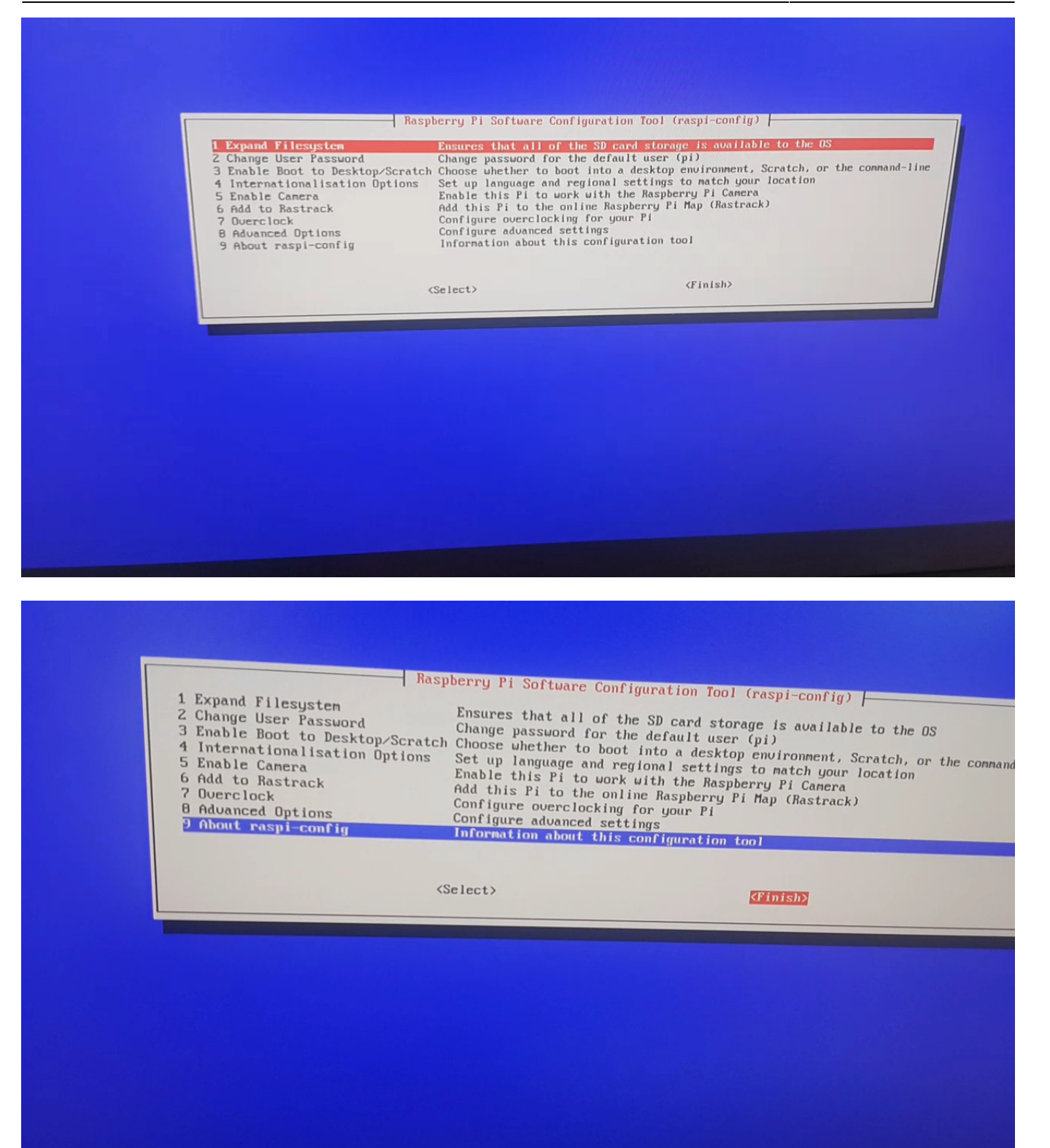

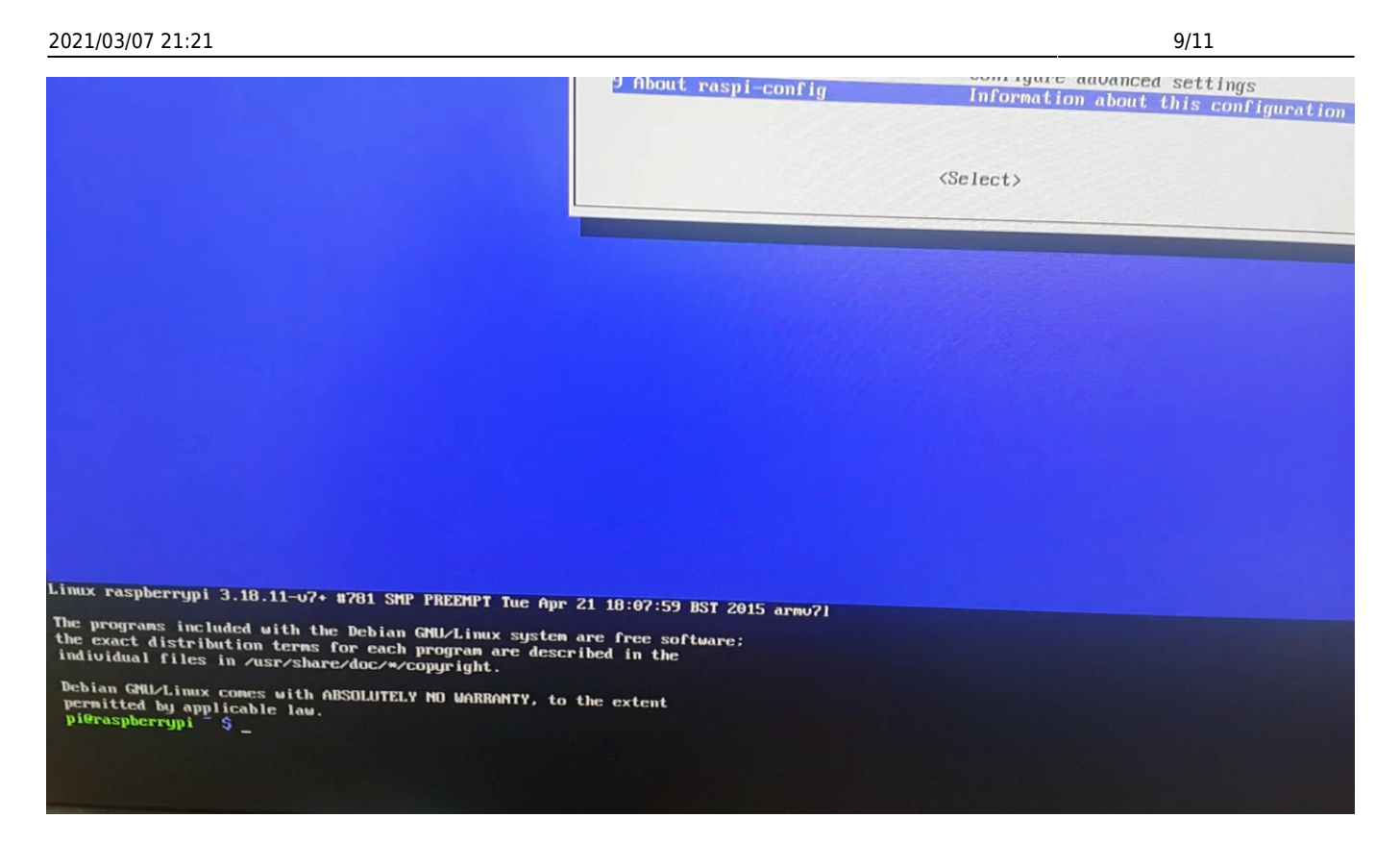

A zip file for BioStar 2 is located in the Boot directory. Type "cd /boot" and press Enter. Then, type "sudo mv biostar\_Raspberry.tar.gz /usr" to move the zip file to the usr directory.

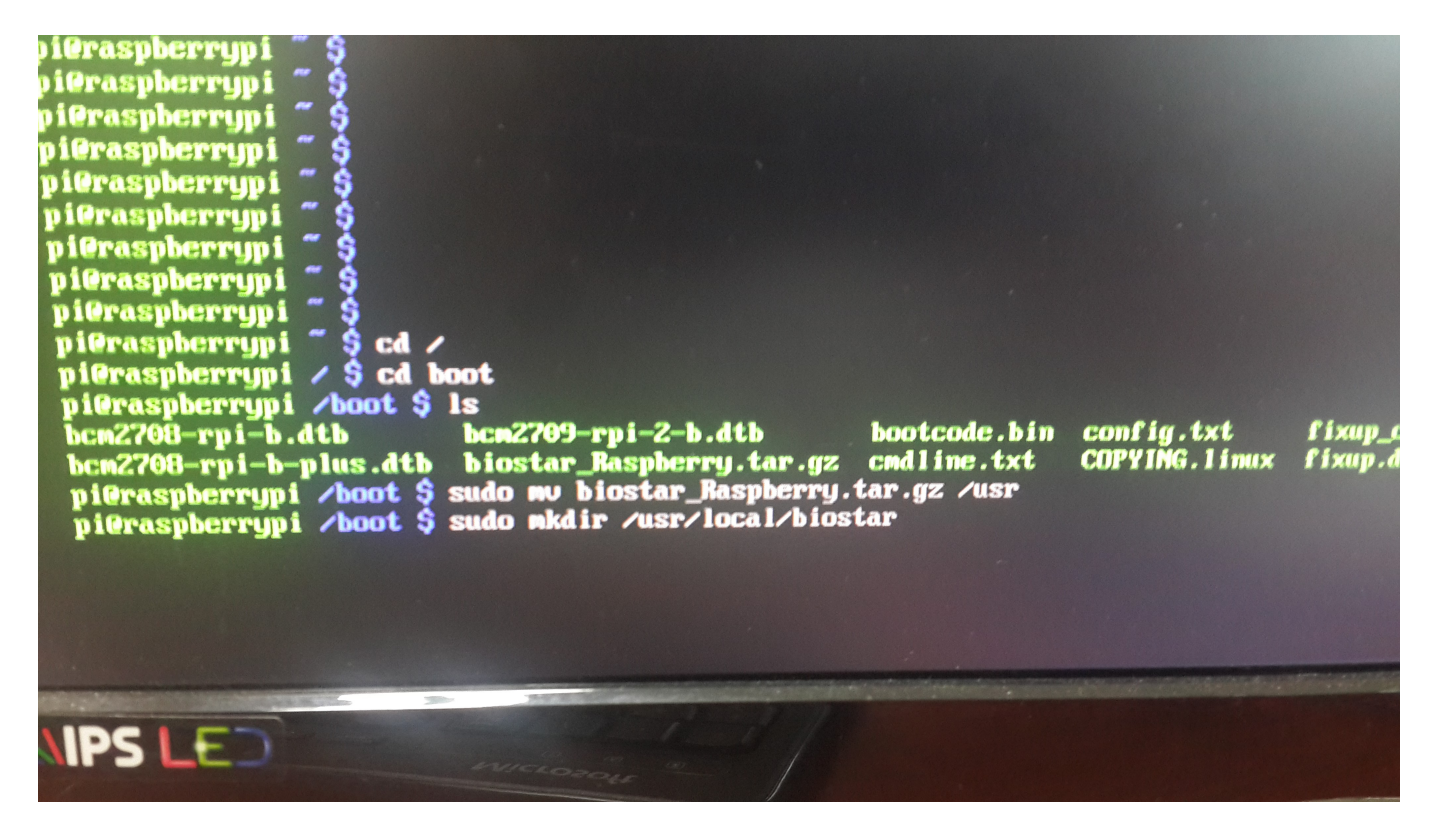

Type "sudo mkdir /usr/local/biostar" to create a folder for BioStar 2. Then, extract the zip file into the folder by typing "sudo tar -C /usr/local/biostar -xvf /usr/biostar\_Raspberry.tar.gz".

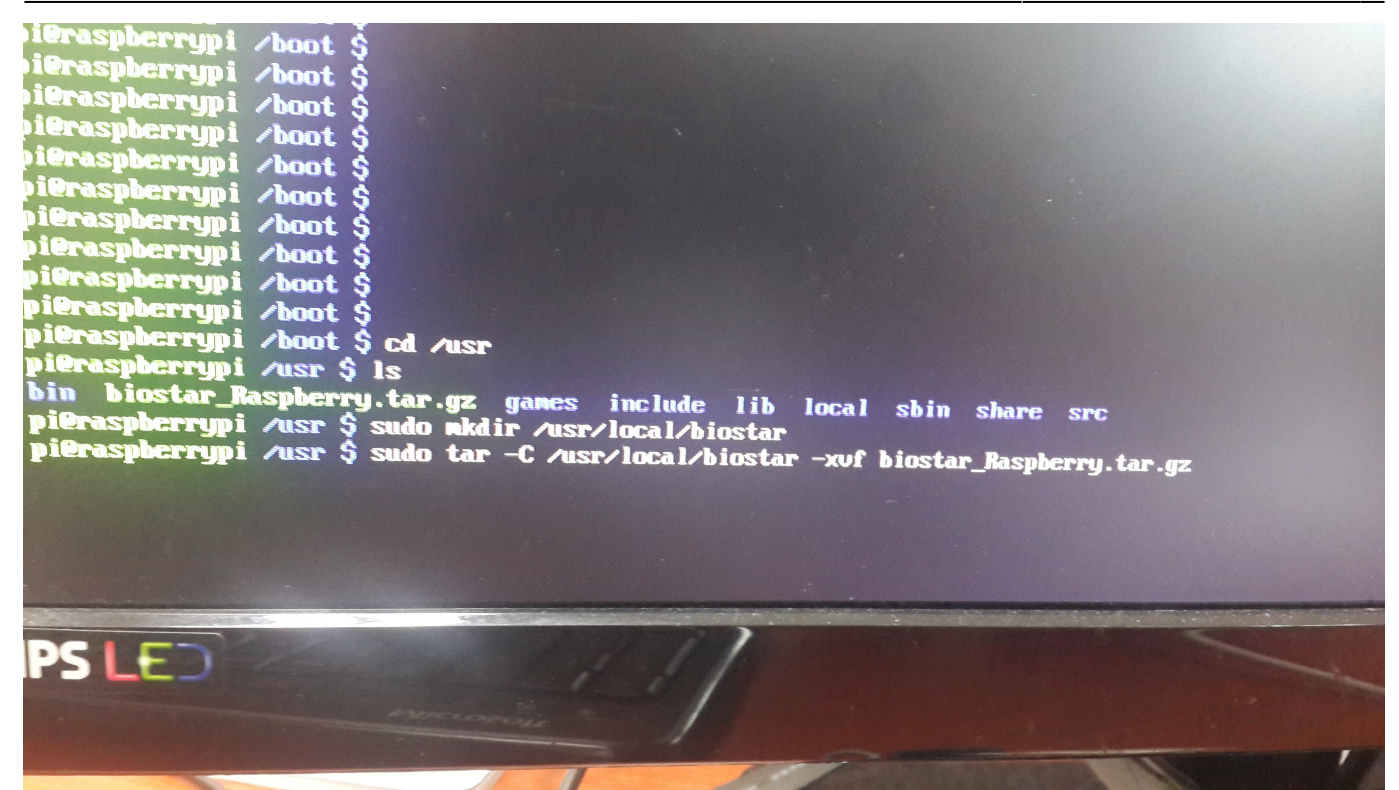

Now we're ready to run BioStar 2. Before running BioStar 2 server, we need to run the nginx web server. Type "sudo /usr/local/biostar/nginx/nginx -c /usr/local/biostar/nginx/conf/nginx.conf -p /usr/local/biostar/nginx". Type "sudo /usr/local/biostar/biostar-server" to run BioStar 2 server. If you don't have any trouble running BioStar 2 server, now we're ready to connect to the BioStar 2 server we've just installed on the Raspberry Pi. Open your web browser and type the IP address of the Raspberry Pi and press Enter.

| and the second second s |             |                                   |                  |     |
|----------------------------------------------------------------------------------------------------|-------------|-----------------------------------|------------------|-----|
| C () Attp://192.168.16.123/#/login                                                                                                    | 📼 BioStar 2 | ×                                 | Spherick Sphered | ☆ 🕸 |
|                                                                                                    |             |                                   |                  |     |
|                                                                                                    |             |                                   |                  |     |
|                                                                                                    |             |                                   |                  |     |
|                                                                                                    |             |                                   |                  |     |
|                                                                                                    |             |                                   |                  |     |
|                                                                                                    |             | DisChau                           | •                |     |
|                                                                                                    |             | BIOStar                           | 2                |     |
|                                                                                                    | ID          |                                   |                  |     |
|                                                                                                    | Password    |                                   |                  |     |
|                                                                                                    |             | L                                 | ogin             |     |
|                                                                                                    |             |                                   |                  |     |
|                                                                                                    |             |                                   |                  |     |
|                                                                                                    |             |                                   |                  |     |
|                                                                                                    |             |                                   |                  |     |
|                                                                                                    |             |                                   |                  |     |
|                                                                                                    | © 201       | 5 Suprema Inc. All rights reserve | d.               |     |

| 🔿 😭 htt  | tp://192.168.16.123/#/ |               | _         | <u>۵</u> - ک | BioStar 2                | ×    |     |       | 1     |     |     |         | -     |                | - • •                    |
|----------|------------------------|---------------|-----------|--------------|--------------------------|------|-----|-------|-------|-----|-----|---------|-------|----------------|--------------------------|
| Star 2   | 👸 Settin               | ng 🕧 About    | (?) Help  |              |                          |      |     |       |       |     |     |         |       | Adminis<br>E L | s <b>trator</b><br>ogout |
| <b>Т</b> | Dashboar               | rd            |           |              |                          |      |     |       |       |     |     |         |       |                |                          |
|          | Overview               | ı             |           |              |                          |      |     |       |       |     |     | Year    | Month | Week           |                          |
|          | Septembe               | er 2014 ~ Aug | gust 2015 | 5            |                          |      |     |       |       |     |     |         |       |                |                          |
| E        | 10<br>8                |               |           |              |                          |      |     |       |       |     |     |         |       | Total          |                          |
|          | 6                      |               |           |              |                          |      |     |       |       |     |     |         |       |                |                          |
|          | 2                      |               |           |              |                          |      |     |       |       |     |     |         |       |                |                          |
| S<br>DL  | SEP                    | OCT           | NOV       | DEC          | JAN                      | FEB  | MAR | APR   | MAY   | JUN | JUL | AUG     |       |                |                          |
| ING      | Usage                  |               |           |              |                          |      |     |       | Notic | e   |     |         |       |                |                          |
| l        | User<br>1              | Fingerpr      | rint      | Card<br>o    | 0.0%<br>Device<br>0/1000 | 0.0% |     | Group |       |     |     | no data |       |                |                          |

11/11

Now you can add Suprema devices to the BioStar 2 server and use your Raspberry Pi as a lightweight embedded BioStar appliance. Being able to install BioStar 2 server on a Raspberry Pi demonstrates how light and optimized our BioStar 2 server is and shows possibilities that BioStar 2 server can be embedded into any hardware like NVR, NAS and so on.

You can download BioStar 2 server for Raspberry Pi from the following link:

http://kb.supremainc.com/knowledge/biostar\_Raspberry.tar.gz

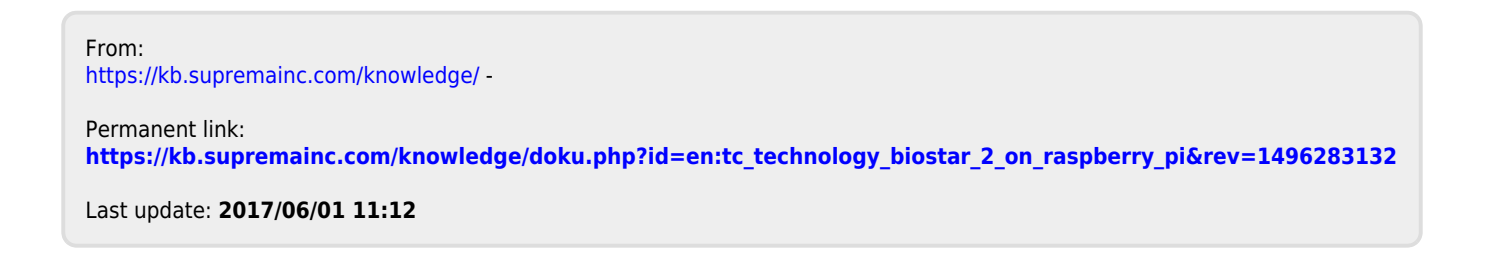

2021/03/07 21:21